## KERESÉS A SZÁMÍTÓGÉPEN

### Hogyan kereshetünk fájlokat, mappákat?

Gyakran kereshet olyan fájlt, amelyről tudja, hogy egy adott mappában vagy könyvtárban, például a Dokumentumok mappában vagy a Képek könyvtárban található. A fájl tallózással való megkereséséhez azonban akár fájlok és mappák százainak végignézése lehet szükséges. Időt és energiát takaríthat meg, ha a megnyitott ablak tetején található keresőmezőt használja.

| <ul> <li>✓ ?</li> <li>✓ C Keresés: Ez a gép </li> </ul> |
|---------------------------------------------------------|
| ✓ C Keresés: Ez a gép                                   |
|                                                         |

A keresőmező a beírt szöveg alapján szűri az aktuális nézetet. A keresés a fájl nevében és tartalmában, valamint a fájl tulajdonságaiban - például a címkékben - keresi a szöveget. Könyvtár esetén a keresésben szerepel a könyvtárba felvett összes mappa, illetve az ezekben a mappákban található almappák is.

Írjon be egy szót vagy szórészletet a keresőmezőbe!

A beíráskor a program a mappa vagy könyvtár tartalmát közvetlenül az egymást követően beírt karakterek megjelenésekor szűri. Amikor meglátja a keresett fájlt, hagyja abba az írást.

# Milyen "joker" karaktereket használhatunk, ha elfelejtettük a fájl nevének részét, vagy egészét?

- \*→ akármennyi karaktert helyettesít
- Pl.: \*.bmp, \*.doc
- ?  $\rightarrow$  CSAK 1 karaktert helyettesít
- Pl.: alm?.jpg, kuty?.xls
- ? többször lehet használni, de csak 1 karaktert helyettesít
- Pl.: alma.bmp; ?lma.bmp; ??ma.bmp; ???a.bmp
- KaZeTtA.ppt  $\rightarrow$  Ka????A.ppt
- \*több karaktert helyettesít, ezért 1 kell belőle
- Pl.: Cigánykerék.txt → Cig\*.txt
- GatesOfAndaron.doc→ Gat\*aron.doc

## Hogyan tudod elmenteni a keresést?

- Ha szeretnénk a későbbiekben is lefuttatni a keresést, akkor el lehet menteni, a "Keresés" eszköztár "Keresés mentése" gomb segítségével!
- 2.) Ha a találati listát, vagy annak valamilyen rendezését szeretnénk elmenteni, akkor fény

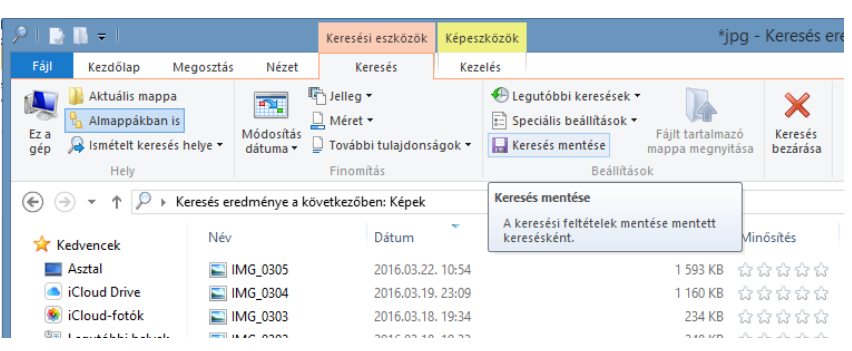

szeretnénk elmenteni, akkor fényképezzük le a képernyőt PrintScreen gombbal, és Paint programba beillesztve, el tudjuk menteni adott néven.

## 02/24. GYAKORLATI FELADAT

- 1.) Keress a "C" meghajtón egy "a" betűvel kezdődő txt fájlt!
- 2.) A fájl ne legyen nagyobb 16 KB-nál!
- 3.) A találati listát rendezd a fájlok méretének szerint növekvő rendbe!
- 4.) Aztán fényképezd le a képernyőt, és a Paint program segítségével mentsd el K01.jpg néven az Asztalra!
- 5.) Végül a keresést mentsd az asztalra kereses1 néven!

# Témakör: Operációs rendszerek

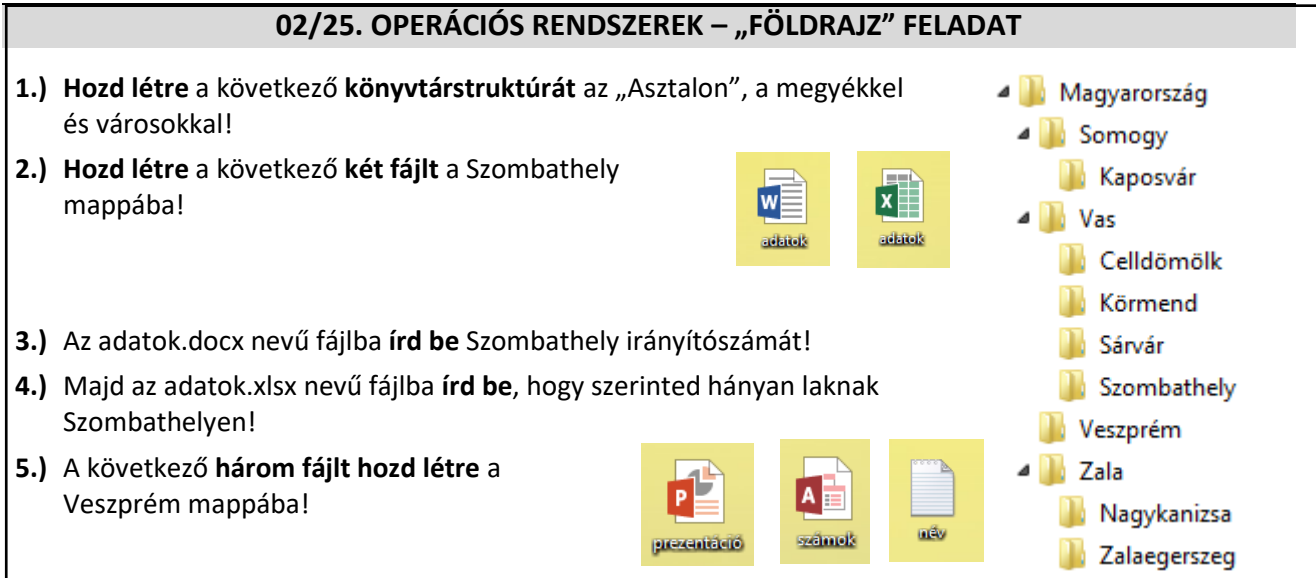

- **6.)** Hozzál létre a Veszprém (megye) nevű mappába egy városok.rtf nevű fájlt, melybe soroljál fel minél több Veszprém megyei várost! (Ha nagyon ügyes vagy, akkor 8 db-ot szedsz össze!)
- 7.) Töröld a Vas megye mappából a legkeletebbre eső város mappáját!
- 8.) Hozzál létre egy Kőszeg nevű mappát a megfelelő helyre!
- **9.)** Keress a "nyersanyagok" mappában egy olyan bmp képet, melynek a nevének az elején szerepel a "vas" szó! A találati listát rendezd méret szerint csökkenő rendbe! Majd fényképezd le, és Paint program segítségével mentsd keresés.gif néven a Vas nevű mappába!
- **10.)**A keresés eredményében szereplő fájlok közül a legnagyobbat **másold** át a Vas nevű mappába!

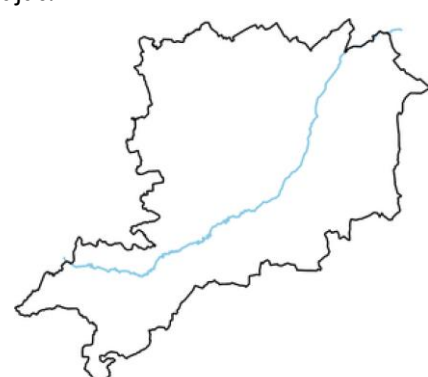

11.)Az átmásolt fájlt nyisd meg szerkesztésre a Paint programmal!

Jelöld a térképen az eredeti négy, és az újonnan létrehozott (Vas mappában lévő) város helyét a képen piros vastag szegélyű világoskék kitöltésű körökkel!

A körök körülbelül akkorák legyenek, hogy arányaikban egyezzenek meg a városok méretével!

- 12.)A térképen jelenítsd meg Vas-megye folyójának nevét, a kép tetején a folyó bal oldalán; Arial betűtípusú, 18-as méretű félkövér, dőlt, sötétkék betűkkel! Végül mentsd az eredeti kép mellé városok.bmp néven!
- 13.)A név.txt első sorába írd be a nevedet! A második sorába írd bele, hogy hol születtél, melyik településen! A harmadik sorba írd le, hogy melyik megyében van a szülővárosod! Majd mentsd és zárd be a fájlt!
- 14.) A név.txt-t helyezd át a Magyarország "fő" mappába!
- **15.)Keress** a "nyersanyag" mappában egy **jpg képet**, melyen a sárvári Nádasdy vár van! A megtalált képet másold át a Sárvár mappába!
- **16.)**A képet **állítsd be háttérképnek**! Aztán fényképezd le a képernyőt és Paint program segítségével mentsd háttér.jpg néven, szintén Sárvár mappába! (Ha végeztél a feladattal, akkor állítsd vissza az eredeti témát!)
- **17.)Hozzál létre** a Magyarország mappába egy parancsikont "megye" néven, amely megnyitja a városok.bmp-t!
- **18.)Tömörítsd** a Somogy nevű mappát a Magyarország mappába ZIP formátumban!
- 19.)Töröld az adatbázis fájlt!
- 20.)Befejezésül helyezd át a Magyarország mappát a megadott mappájába!